**Procédure ClicStage pour** 

remplir une demande de stage

Le **Centre intégré de santé et de services sociaux de la Montérégie-Ouest** (CISSSMO) utilise la plateforme **Clicstage** pour la gestion des demandes de stage.

Le présent document est divisé en deux sections. La première est la procédure pour les étudiants qui sont à leur **premier stage** au CISSS de la Montérégie-Ouest. La deuxième concerne les **étudiants ayant déjà fait un stage** au CISSS de la Montérégie-Ouest.

Le Guide de l'utilisateur est disponible à la page de connexion de Clicstage

### 1. PREMIER STAGE AU CISSSMO

\*\*IMPORTANT\*\* : Si vous avez reçu un code de stage par courriel, veuillez utiliser la même adresse courriel pour créer votre compte Clicstage.

### 1.1 Créer un compte Clicstage

- À partir de votre navigateur, allez sur le site Internet https://cisssmo.clicstage.ca
- Cliquez sur le bouton « Création d'un compte étudiant ».

| Création d'un compte étudiant | Documents d'aide |
|-------------------------------|------------------|
| 요 Courriel                    | _                |
| f Mot de passe                |                  |

- Saisissez votre adresse courriel dans la fenêtre « Nouvel utilisateur ».
- Créez votre mot de passe. Il doit être composé d'un minimum de 8 caractères et comprendre au moins une majuscule, une minuscule, un chiffre et un caractère spécial, parmi : \$ % ! \*.
  EXEMPLE : Bonjour01\$.
- Cliquez sur « Inscription ».
- Accédez à votre boîte courriel afin de confirmer la création de votre compte.

| Nouvel utilisateur |                         |  |  |  |
|--------------------|-------------------------|--|--|--|
| @                  | Courriel                |  |  |  |
| ₿                  | Mot de passe            |  |  |  |
| ₿                  | Répéter le mot de passe |  |  |  |
|                    |                         |  |  |  |
| Inscription        |                         |  |  |  |
|                    |                         |  |  |  |

 Retournez à la page de connexion de <u>ClicStage</u>, saisissez votre adresse courriel, votre mot de passe et cliquez sur « Connexion ».

## 1.2 Créer un profil étudiant

- Sélectionnez votre catégorie de stage. Pour tous les programmes d'études, cochez « Général ».
- Si vous étudiez dans un programme de soins infirmiers, cochez « Soins infirmiers ».
- Saisissez vos informations personnelles, puis sauvegardez.

**1.3** Remplir une demande de stage, ou saisir le code de stage reçu

- Si vous avez reçu un code de stage : répondez « Oui » à la question et saisissez ce code.
- Si vous n'avez pas reçu de code de stage : répondez « Non » et cliquez sur
- Remplissez le formulaire et cliquez sur « Valider »

| Catégorie de stage |                   |  |  |  |
|--------------------|-------------------|--|--|--|
| * Catégorie        |                   |  |  |  |
| 18                 | Général x         |  |  |  |
|                    | Rechercher        |  |  |  |
|                    | Général           |  |  |  |
|                    | Médecine          |  |  |  |
|                    | Médecine Externat |  |  |  |
|                    | Soins Infirmiers  |  |  |  |

| Avez-vous reçu un code de stage ? |       |       |  |  |  |  |
|-----------------------------------|-------|-------|--|--|--|--|
|                                   | ≁ Oui | × Non |  |  |  |  |

🛨 Créer une demande de stage

Pour plus d'informations, consultez le Guide de l'utilisateur disponible à la page de connexion.

### **1.4 Documents personnels**

• Téléchargez les documents requis, tels que votre CV et votre lettre de présentation. Les documents avec un astérisque (\*) indiquent qu'ils sont obligatoires.

# 1.5 Déclaration des antécédents judiciaires

 Remplissez votre déclaration d'antécédents judiciaires, puis sauvegardez. Le formulaire est valide pour un an, à partir de la date de dépôt de celui-ci.

# **1.6** Remplir les autres formulaires

- Engagement à la confidentialité
- Mesures de sécurité des actifs informationnels
- Le port de la carte d'identité du stagiaire
- Autorisez le transfert de vos informations à l'équipe de recrutement du service des ressources humaines, puis **sauvegardez**.

Procédure Clicstage pour remplir une demande de stage Version 2023-01-11

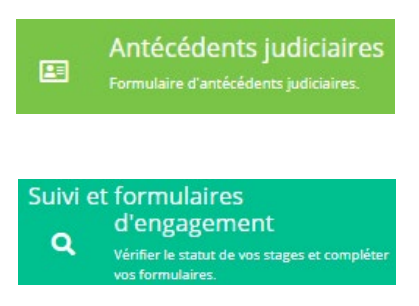

### SECTION DOCUMENTATION

Veuillez consulter la section « **Documentation** » pour obtenir les informations importantes pour votre stage.

#### Documentation Bibliothèque virtuelle

# 2. ÉTUDIANTS QUI ONT DÉJÀ FAIT UN STAGE AU CISSSMO

**\*\*IMPORTANT\*\*** Utilisez toujours la même adresse courriel pour accéder à **ClicStage**. Si vous **avez reçu un code de stage <u>par courriel</u>**, veuillez accéder à votre compte avec <u>l'adresse courriel</u> que nous avons utilisé pour créer votre compte. **Ne pas créer un deuxième compte** en utilisant une autre adresse courriel. Si vous avez oublié votre mot de passe, veuillez **réinitialiser votre mot de passe** en cliquant sur **« Infos de compte oubliées ».** 

- Accédez au site de <u>ClicStage</u>.
- Saisissez l'adresse courriel associée à votre compte.
- Saisissez votre mot de passe et cliquez sur « Connexion ». Pour réinitialiser votre mot de passe, veuillez cliquer sur « Infos de comptes oubliés ».
- Après chaque étape, cliquez sur « Accueil » pour retourner à la page principale.

### 2.1 Vos informations personnelles

 Cliquez sur « Profil » afin de valider vos informations personnelles et sauvegardez.

### 2.2 Votre demande de stage

- Si vous avez reçu un code de stage : cliquez sur « Code de stage » afin de saisir votre code.
- Si vous n'avez pas reçu de code de stage : cliquez sur « Créer une demande » afin de remplir votre demande.

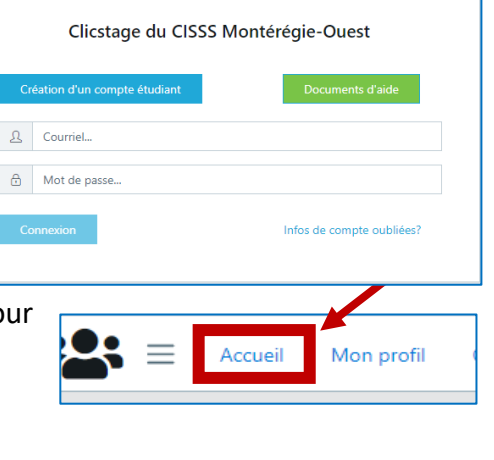

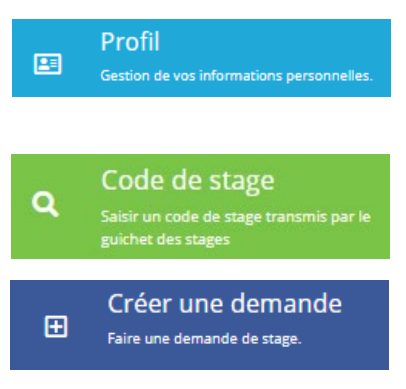

Pour plus d'informations, consultez le Guide de l'utilisateur disponible à la page de connexion.

Procédure Clicstage pour remplir une demande de stage Version 2023-01-11

### 2.3 Téléchargez vos documents personnels

Cliquez sur « Documents » pour télécharger vos documents, tels que les objectifs du stage, votre CV, etc.

### 2.4 Déclaration des antécédents judiciaires

• Cliquez sur « Antécédents judiciaires » afin de remplir ou mettre à jour votre déclaration d'antécédents judiciaires. Nous vous rappelons qu'il

est de votre responsabilité de mettre à jour votre déclaration, dès qu'il y a un changement dans votre situation. Le formulaire est valide pour un an, à partir de la date de dépôt de celui-ci.

### 2.5 Remplissez les autres formulaires

- Cliquez sur « Suivi et formulaires d'engagement » afin de remplir les formulaires :
  - Engagement à la confidentialité
  - Mesures de sécurité des actifs informationnels
  - Le port de la carte d'identité du stagiaire
  - Autoriser le transfert de vos informations à l'équipe de recrutement du service des ressources humaines.

# Ces formulaires sont requis pour chaque demande de stage.

### SECTION DOCUMENTATION

Version 2023-01-11

Veuillez consulter la section « Documentation » pour obtenir les informations importantes pour votre stage.

> Pour toute question, communiquez avec le guichet des stages à : stages.cisssmo16@ssss.gouv.qc.ca

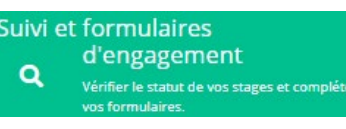

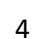

Documents Gestion de vos docur

Antécédents judiciaires

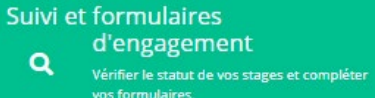